How to Enroll in an SEP Workshop:

1. Login to AccessUH.

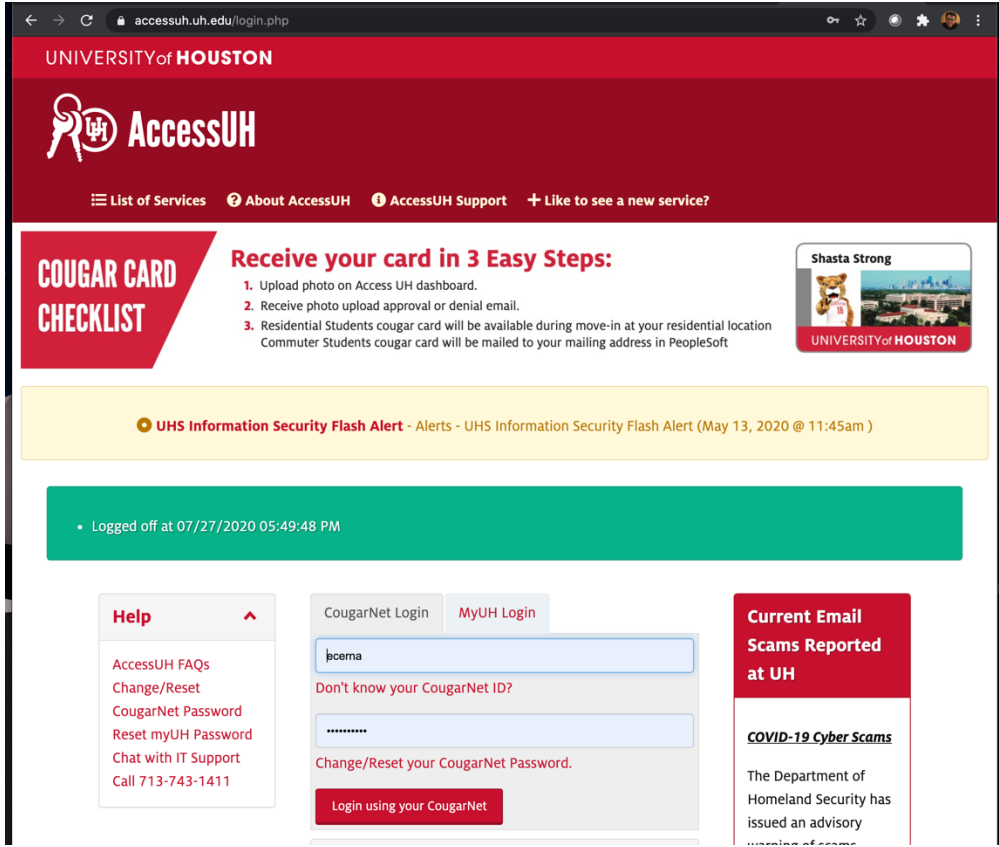

2. Once logged in, click the myUH Self Service icon.

| University Ser               | vices                                         |                                      |                        |                                        |                             |                                                              |                                  | Q                            |
|------------------------------|-----------------------------------------------|--------------------------------------|------------------------|----------------------------------------|-----------------------------|--------------------------------------------------------------|----------------------------------|------------------------------|
| Blackboard<br>Learn          | Blackboard<br>Request<br>System               | CASA                                 | Cougars<br>Care        | COUGAR CARD                            | COUGAR<br>CARD<br>Online    | ELECTION                                                     | FIXIT                            | Course<br>Evaluation         |
| Blackboard Learn<br>9        | Blackboard TA &<br>Course Requests            | CASA                                 | CoogsCare              | Cougar Card<br>Activation              | CougarCard                  | Election                                                     | Facility Request<br>Self-Service | Faculty/Course<br>Evaluation |
| GET INVOLVED<br>Get Involved | Integrated<br>Compliance                      | LinkedIn Learning<br>formerly        | MEAL PLANS<br>MealPlan | COUGAR CARD<br>PHOTO UPLOAD<br>MyPhoto | Office<br>365<br>Office 365 | REGISTER<br>MY WIFI<br>DEVICES<br>Register My WiFi<br>Device | Scholarship<br>Universe          | Software<br>Download         |
| Student                      | Network<br>EMP<br>Training T.A.P. E<br>Online | LOYEE<br>NING<br>mployee<br>Training | us Store UIT Net       | Work Test Universit                    | GAR<br>WAY<br>y Career myH  | Housing MyPa                                                 | rking myUH Se                    | UH<br>If Service             |

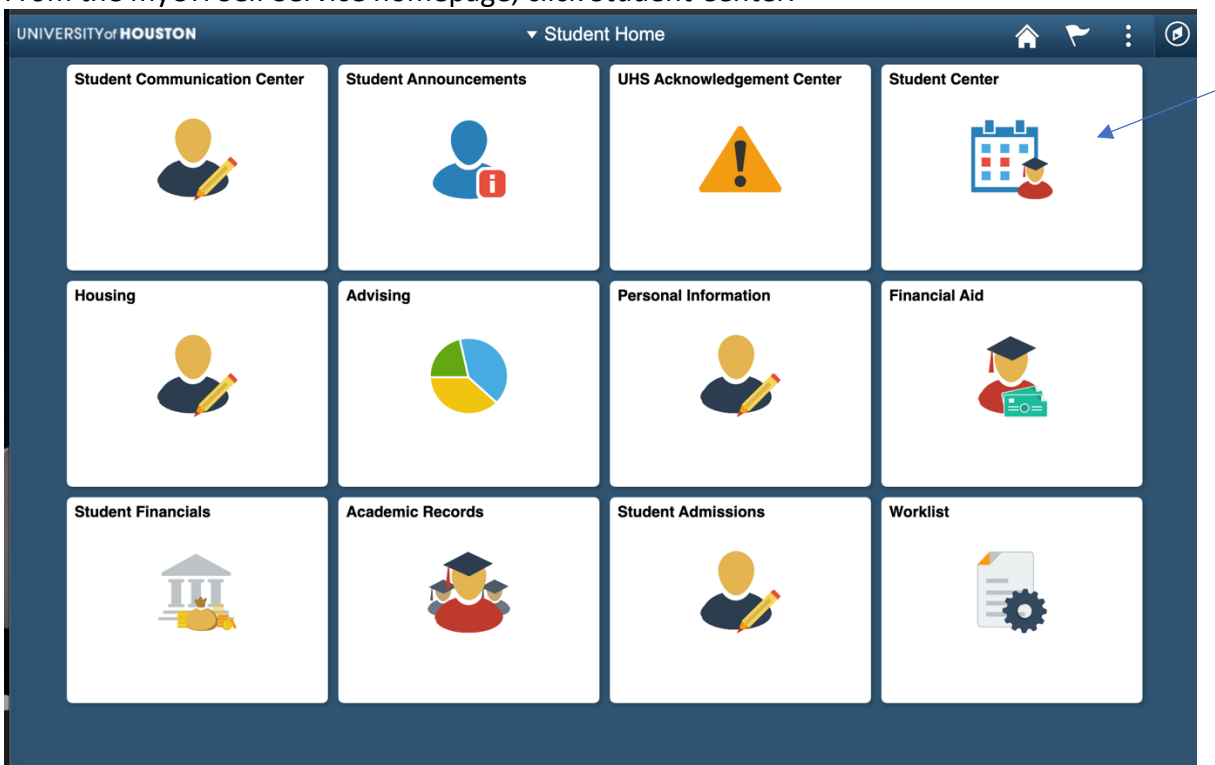

3. From the myUH Self Service homepage, click Student Center.

4. From the Student Center page, under Academics, click on Search.

| Academics                                                 |                             |                                  |                              |
|-----------------------------------------------------------|-----------------------------|----------------------------------|------------------------------|
|                                                           |                             |                                  | Search for Classes           |
| Search<br>Plan                                            | í                           | You are not enrolled in classes. |                              |
| <u>Enroll</u><br><u>My Academics</u>                      |                             |                                  | ▼ Holds                      |
| Schedule Planner                                          |                             | Weekly Schedule                  | No Holds.                    |
|                                                           |                             | Enrollment Shopping Cart         | × T. D. 11.4                 |
| other academic                                            | ~ ≫                         |                                  |                              |
|                                                           |                             |                                  | Authonize FERPA Release      |
| Finances                                                  |                             |                                  | Details/Upload Documentation |
| ccount Balance<br>ccount Summary                          | (i)                         |                                  | ▼ Enrollment Dates           |
| <u>narges Due</u><br>ending Financial Aid<br>avment Plans | Account Balance             |                                  | Open Enrollment Dates        |
| efund Request<br>nancial Aid                              | Fall 2020                   | ¢0.00                            | ▼ Advisor                    |
| ew Financial Aid                                          | Pending Aid                 | \$0.00                           | Program Advisor              |
| cepy Decime Awards                                        | Term Total<br>Prior Balance | \$0.00                           | None Assigned                |
|                                                           | Total Amount Duo            | \$0.00                           |                              |

5. To search for an SEP Workshop, choose a term and select IDNS for Subject. Use the course number provided on the SEP Workshop schedule (<u>https://uh.edu/nsm/scholar-enrichment/workshops/</u>) for better results (i.e. a Precalculus workshop has course name and number set as IDNS 1130). Click Search at the bottom once done.

| Search Plan Enroll My Acade                  | nics                                                                                                    |
|----------------------------------------------|----------------------------------------------------------------------------------------------------|
| Search for Classes   Browse Course Cat       | log                                                                                                    |
| Search for Classes                           |                                                                                                    |
| Enter Search Criteria                        |                                                                                                    |
| Search for Classes                           |                                                                                                    |
| Institution                                  | University of Houston                                                                                                    |
| Term                                         | Fall 2020                                                                                                    |
| Select at least 2 search criteria, Select Se | arch to view your search results.                                                                                                    |
|                                              |                                                                                                    |
| <b>▽</b> Class Search                        |                                                                                                    |
|                                              |                                                                                                    |
| Session                                      | ICDND (Intervite selection)                                                                                                    |
| Subject                                      | in over the table of the table of the table of table of t |
| Course Number                                |                                                                                                    |
| Course Career                                | Show Open Classes Only                                                                                                    |
|                                              | ,,,                                                                                                    |
|                                              |                                                                                                    |
| Location                                     | ▼ ②                                                                                                    |
| Meeting Start Time                           | greater than or equal to                                                                                                    |
| Meeting End Time                             | less than or equal to                                                                                                    |
| Days of Week                                 | include only these days                                                                                                    |
|                                              | □Mon □Tues □Wed □Thurs □Fri □Sat □Sun                                                                                                    |
| Instructor Last Name                         | begins with                                                                                                    |
| Class Nbr                                    |                                                                                                    |
| Course Keyword                               | 2                                                                                                    |
| Minimum Units                                | greater than or equal to                                                                                                    |
| Maximum Units                                | less than or equal to                                                                                                    |
| Course Component                             | <b>v</b>                                                                                                    |
| Mode of Instruction                          | <u>v</u>                                                                                                    |
| Campus                                       |                                                                                                    |
| Course Attribute                             | ¥                                                                                                    |
|                                              | Clear Search                                                                                                    |
|                                              |                                                                                                    |
|                                              |                                                                                                    |
|                                              |                                                                                                    |
|                                              |                                                                                                    |

6. The results will populate all sections. Please click Select on the far right to add the workshop to your shopping cart.

| t clas     | s section(s)      | found                     |         |                                  |    |                            |                          |                     |          |         |               |        |
|------------|-------------------|---------------------------|---------|----------------------------------|----|----------------------------|--------------------------|---------------------|----------|---------|---------------|--------|
| <b>VID</b> | NS 1130 - P       | recalculus SEP Worksh     | ор      |                                  |    |                            |                          |                     |          |         |               |        |
|            |                   |                           |         |                                  |    |                            |                          |                     |          |         |               |        |
| Class      | Section           | Days & Times              | Room    | Instructor                       | cv | Meeting Dates              | Location                 | Instruction<br>Mode | Syllabus | Status  | Textbook List |        |
| 21747      | 01-LEC<br>Regular | MoWeFr 8:00AM -<br>9:00AM | ТВА     | Donna Pattison,<br>Eduardo Cerna | 0  | 08/24/2020 -<br>12/16/2020 | University of<br>Houston | Online              | ø        | •       | 4             | Select |
| Notes      | This is a cor     | mbined section class      |         |                                  |    |                            |                          |                     |          |         |               |        |
| Class      | Section           | Days & Times              | Room    | Instructor                       | cv | Meeting Dates              | Location                 | Instruction<br>Mode | Syllabus | Status  | Textbook List |        |
| 21752      | 02-LEC<br>Regular | TuTh 4:00PM -<br>5:30PM   | ТВА     | Donna Pattison,<br>Eduardo Cerna | 0  | 08/24/2020 -<br>12/16/2020 | University of<br>Houston | Online              | ø        | •       |               | Select |
| Notes      | This is a cor     | mbined section class      |         |                                  |    |                            |                          |                     |          |         |               |        |
| Class      | Section           | Days & Times              | Room    | Instructor                       | cv | Meeting Dates              | Location                 | Instruction<br>Mode | Syllabus | Status  | Textbook List |        |
| 28309      | 03-LEC<br>Regular | MoWeFr 8:00AM -<br>9:00AM | SEC 205 | Donna Pattison,<br>Eduardo Cerna | 0  | 08/24/2020 -<br>12/16/2020 | University of<br>Houston | Face to Face        | ø        | •       |               | Select |
| Notes      | : This is a cor   | mbined section class      |         |                                  |    |                            |                          |                     |          |         |               |        |
| Class      | Section           | Days & Times              | Room    | Instructor                       | с٧ | Meeting Dates              | Location                 | Instruction<br>Mode | Syllabus | Status  | Textbook List |        |
| 28472      | 04-LEC<br>Regular | TuTh 4:00PM -<br>5:30PM   | SEC 205 | Donna Pattison,<br>Eduardo Cerna | Ø  | 08/24/2020 -<br>12/16/2020 | University of<br>Houston | Face to Face        | Ø        | <b></b> |               | Select |
| Notes      | : This is a cor   | mbined section class      |         |                                  |    |                            |                          |                     |          |         |               |        |

General Information about the class will pop up. Click Next to add to your shopping cart.
 Add to Shopping Cart - Enrollment Preferences

| lass Pre                                                                           | ferences                                                                                                    |                                                                                                    |                                 |                                  |                 |                         |          |   |
|------------------------------------------------------------------------------------|----------------------------------------------------------------------------------------------------|----------------------------------------------------------------------------------------------------|---------------------------------|----------------------------------|-----------------|-------------------------|----------|---|
| DNS 1130                                                                           | -01 Le                                                                                                    | ecture 😑 Open                                                                                                   |                                 | v                                | Vait List 🗌 Wai | it list if class is fu  | II       |   |
| Session Regular Academic Session<br>Career Undergraduate<br>Enrollment Information |                                                                                                    |                                                                                                    | Permission Nbr                  |                                  |                 |                         |          |   |
|                                                                                    |                                                                                                    |                                                                                                    | Grading Letter Grade Units 1.00 |                                  |                 |                         |          |   |
|                                                                                    |                                                                                                    |                                                                                                    |                                 |                                  |                 |                         |          |   |
| <ul> <li>Th<br/>Th<br/>or<br/>se<br/>se</li> <li>Fr</li> </ul>                     | his section has a cone workshop must<br>after the associate<br>ections: IDNS 1130<br>ection# (any)<br>eshman | o-enrollment requirement.<br>be added at the same time<br>ed course. Please add<br>), section# (any) Math 1330, |                                 |                                  | Cancel          | Ne                      | xt       | • |
| Section                                                                            | Component                                                                                                    | Days & Times                                                                                                    | Room                            | I                                | nstructor       | Start/I                 | End Date |   |
|                                                                                    |                                                                                                    |                                                                                                    |                                 | Donna Pattison,<br>Eduardo Cerna |                 | 08/24/2020 - 12/16/2020 |          |   |

8. You may now go to your shopping cart and enroll in the workshop. If you run into any issues, feel free to contact SEP staff at <u>sep@uh.edu</u>.